## Zoomで音声が聞こえない場合の対処方(例)

① Zoom画面1番下に「オーディオに参加」と出ているか確認してください。 「オーディオに参加」と表示されていると講義音声が聞こえません

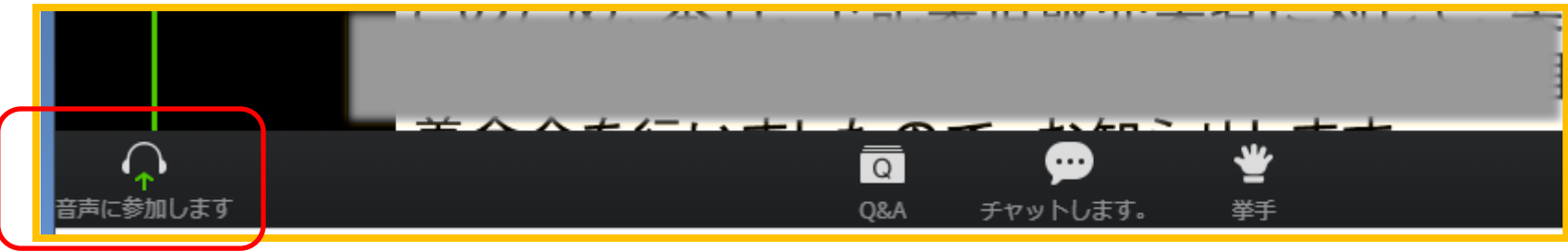

上記「音声に参加します」 をクリックすると右のような 表示になりますので 「コンピューターでオーディオ に参加」を押してください。

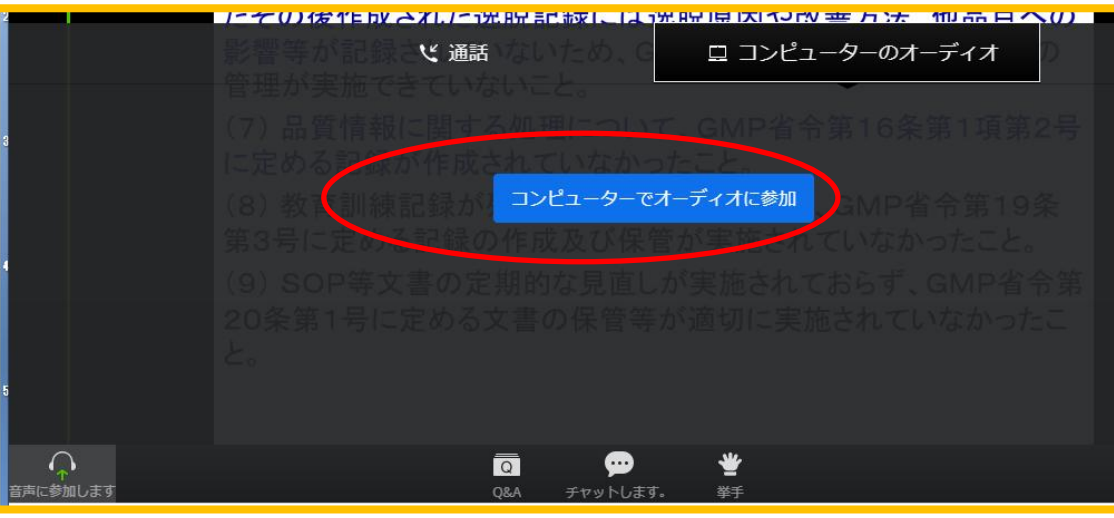

- ②「Skype/Line/Teams等」他のWEBミーティングアプリが立ち上がっていないか確認してく ださい。これらを使っている状態で、Zoomを立ち上げてしまうと音声が聞こえなくなってしま います。
- 1. Zoomを一度退室します
- 2. Skype等他のWEBミーティングアプリをログアウトします
- 3. Zoomに戻ります

同時に立ち上げないように注意してください。

## ③ご自身のパソコン・タブレット・スマホ本体の確認再起動/Zoomの入り直し

- 1. 一度Zoomから退出して、会議室に入りなおす
- 2. Zoomを終了し、Zoomを立ち上げ直して、会議室に入りなおす
- 3. パソコン自体を再起動して、会議室に入りなおす

※ヘッドセット・マイク・イヤホン等はZoomの起動まえにセットして下さい